## Μεταφορά email μέσω Outlook

## Μεταφορά email μέσω Outlook

Για να μεταφέgouμε τα πεgιεχόμενα των email μας από έναν server σε έναν άλλο, μέσω ενός Email Client (για παgάδειγμα το Microsoft Outlook) που έχουμε κατεβάσει και εγκαταστήσει στον υπολογιστή μας, υπάgχουν δύο τgόποι και θα τους δούμε παgακάτω.

Ο πρώτος, είναι και ο πλέον ενδεδειγμένος καθώς χρησιμοποιείται ευρέως, αλλά είναι και ο ασφαλέστερος για να μην υπάρξει απώλεια των email.

Ο δεύτερος, απευθύνεται σε χρήστες που έχουν mailbox μεγαλύτερα από 500mb. Είναι τροποποιημένος σε σχέση με τον πρώτο, καθώς στα μεγάλα mailbox υπάρχει περίπτωση το outlook να μην μπορεί να αντεπεξέλθει και να διακοπεί η λειτουργία του.

Μέθοδος Πρώτη:

1. Δημιουργείστε ένα κενό φάκελο στον υπολογιστή σας και ονομάστε τον σε κάτι που θα θυμάστε, για παράδειγμα BackupMail

2. Ανοίξτε το Microsoft Outlook αν δεν το έχετε κάνει ήδη.

3. Κάντε κλικ στο File (Στην επάνω αριστερή γωνία) και επιλέξτε Open

4. Κάντε κλικ στην επιλογή Import (το Outlook θα επιστρέψει στην αρχική οθόνη και θα ανοίξει το Import and Export Wizard (οδηγός)

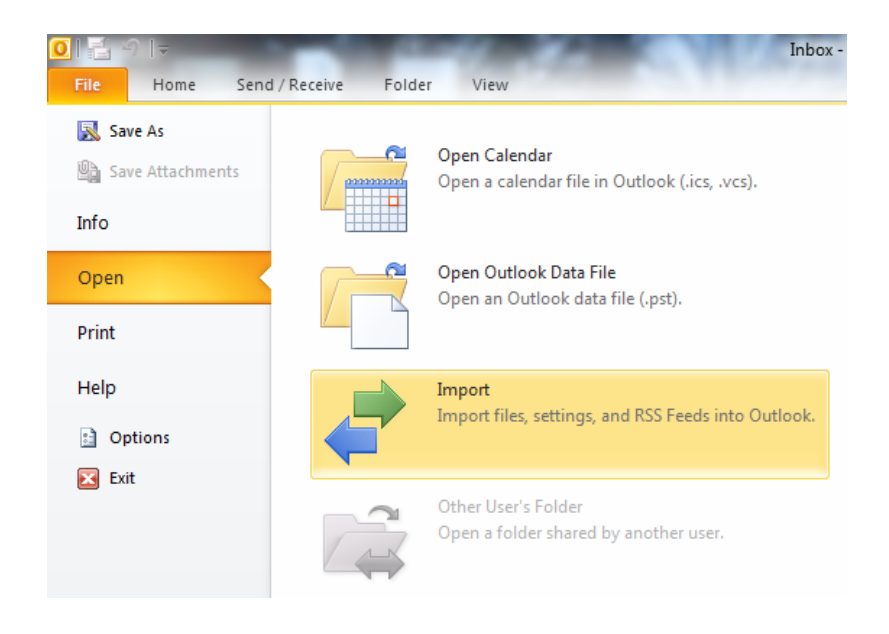

Σημείωση: Στο Outlook 2003 και 2007 θα κάντε κλικ στο File και μετά κλικ στο Import and Export.

5. Στον Import and Export Wizard (οδηγό) επιλέξτε το Export to a file και πατήστε Next

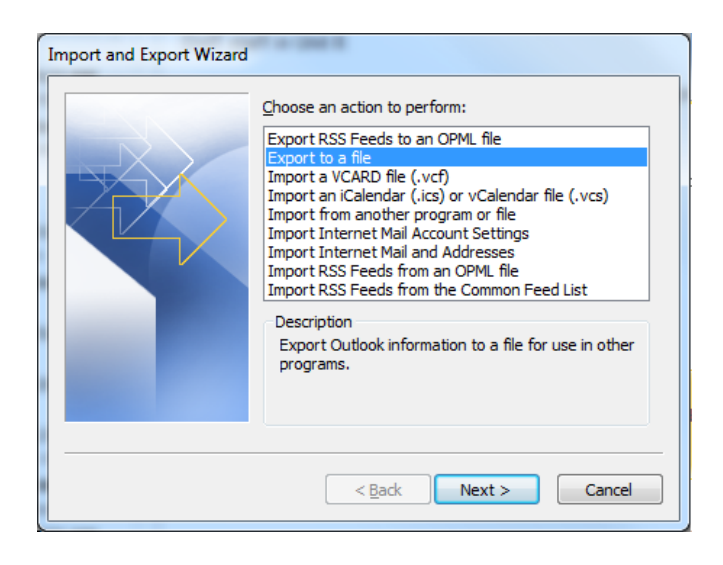

6. Επιλέξτε Outlook Data File (.pst) και πατήστε Next.

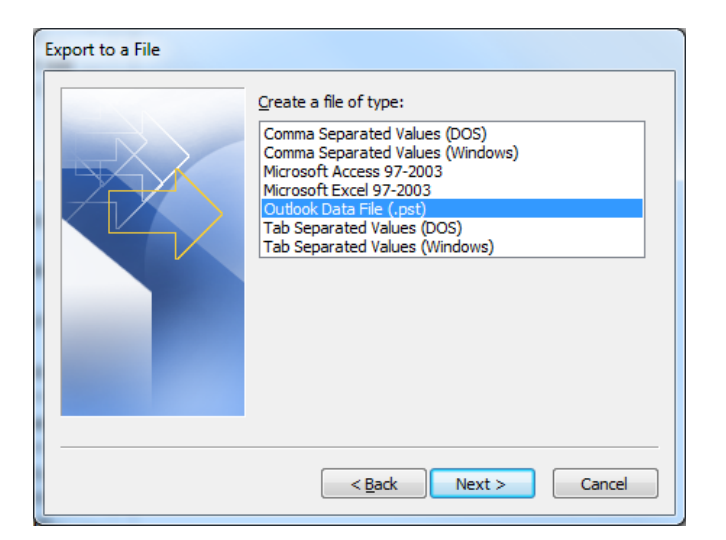

7. Επιλέξτε τον email λογαφιασμό σας και βεβαιωθείτε πως έχετε κάνει check στο Include Subfolders και πατήστε Next.

| Export Outlook Data File | ×                                 |
|--------------------------|-----------------------------------|
|                          | Select the folder to export from: |
|                          |                                   |

8. Θα κάνετε κλικ στο Browse και θα επιλέξετε τον φάκελο στον οποίο θέλετε να αποθηκεύσετε μέσα το backup σας (αυτόν που δημιουργήσατε αρχικά) και θα πατήσετε στο Finish.

9. Από το Outlook θα σας δοθεί η επιλογή να ορίσετε ένα password για να προστατέψετε τον φάχελο με το backup σας. Αν δε θέλετε να ορίσετε password, αφήστε το πεδίο κενό και πατήστε Ok. Σε περίπτωση που ορίσετε κωδικό θα πρέπει να τον ξανά δηλώσετε και στο επόμενο βήμα πριν ξεκινήσει η εξαγωγή.

10. Η παφαπάνω διαδικασία μποφεί να πάφει κάποια λεπτά μέχφι να ολοκληφωθεί και το Outlook να φαίνεται πως δεν ανταποκφίνεται. Όταν θα είναι πάλι διαθέσιμο, ελέγξτε πως υπάφχει το .pst αφχείο στον φάκελο που έχετε οφίσει. Μέθοδος Δεύτερη (Προτείνεται για mailboxes με πάνω από 500mb δεδομένα):

1. Ανοίξτε το Outlook και κάντε δεξί κλικ επάνω στο λογαριασμό σας που βρίσκεται στην αριστερή πλευρά και επιλέξτε Data File Properties.

| Drag Your Favorite Folde <                    |          |                                                  | Search Inbox (Ctrl+E)        |    |  |
|-----------------------------------------------|----------|--------------------------------------------------|------------------------------|----|--|
| ▷ Outlook                                     |          |                                                  | Arrange By: Date             |    |  |
| Inbox (111)                                   | -2       | Open in New <u>W</u> indow<br>Open File Location |                              |    |  |
| <ul> <li>Sent</li> <li>Trash (258)</li> </ul> |          | IM                                               | AP Folders                   | De |  |
| <b></b>                                       | Þ        | Up                                               | ets                          |    |  |
| 🧓 Junk E-mail                                 |          | Pro                                              | ocess <u>M</u> arked Headers |    |  |
| Search Folders                                | \$       | <u>R</u> e                                       | hy                           |    |  |
|                                               | <b>1</b> | Ne                                               | w Folder                     | (H |  |
| Outlook Data File                             |          | <u>A</u> c                                       | count Properties             |    |  |
|                                               | .ŞB      | Fo                                               | lder <u>P</u> ermissions     |    |  |
|                                               |          | Da                                               | ta File Propert <u>i</u> es  |    |  |
| 🔿 Jamer Dietrich                              |          |                                                  |                              |    |  |

## 2. Επιλέξτε Advanced

| General Home Page                           |  |  |  |  |
|---------------------------------------------|--|--|--|--|
|                                             |  |  |  |  |
| Type: Folder containing Mail and Post Items |  |  |  |  |
| Location: Microsoft Outlook                 |  |  |  |  |
| Description:                                |  |  |  |  |
|                                             |  |  |  |  |
|                                             |  |  |  |  |
| Show <u>n</u> umber of unread items         |  |  |  |  |
| O Show <u>t</u> otal number of items        |  |  |  |  |
| When posting to this folder, use: IPM.Post  |  |  |  |  |
|                                             |  |  |  |  |
| Eolder Size                                 |  |  |  |  |
| Upgrade to Color <u>C</u> ategories         |  |  |  |  |
|                                             |  |  |  |  |
|                                             |  |  |  |  |
| OK Cancel Apply                             |  |  |  |  |

3. Στο Filename επιλέξτε όλο το path εκτός από τον email λογαριασμό.pst Αυτό σημαίνει πως το σωστό path που θα έχετε θα είναι της μορφής .../Microsoft/Outlook/

| Outlook Data File   | x                                                         |
|---------------------|-----------------------------------------------------------|
| General             |                                                           |
| Name:               |                                                           |
| Eilename: a\Roaming | Microsoft\Outlook\                                        |
| Format: Outlook D   | ata File                                                  |
| Change Password     | Changes the password used to access the Outlook data file |
| Compact Now         | Reduces the size of your Outlook data file                |
| Comment             |                                                           |
|                     | OK Cancel Apply                                           |

4. Στον υπολογιστή σας πατήστε στο Έναξξη και χρησιμοποιώντας το Search ή το Run επικολλήστε το path που αντιγράψατε στο βήμα 3 και πατήστε Enter. Η αναζήτηση των Windows θα εντοπίσει και θα ανοίξει το φάκελο που περιέχει το .pst αρχείο.

5. Βρείτε το Outlook Data File από τη λίστα. Το όνομα του αρχείου θα πρέπει να έχει το όνομα Outlook.pst ή ο mail λογαριασμός σας.pst

Διαδικασία Επαναφοράς:

1. Ανοίξτε το Outlook και κάντε κλικ στο File (Στην επάνω αριστερή γωνία) και επιλέξτε το Open

2. Κάντε κλικ στην επιλογή Import (το Outlook θα επιστ<br/>ρέψει στην αρχική οθόνη και θα ανοίξει το Import and Export Wizard – <br/>οδηγός)

Σημείωση: Στο Outlook 2003 και 2007 θα κάντε κλικ στο File και μετά κλικ στο Import and Export.